| Vytvořil       | : | Jaromír Skorkovský, KPH, ESF.MU Brno, Czech Republic         |
|----------------|---|--------------------------------------------------------------|
| Datum          | : | 1.10.2018                                                    |
| Důvod          | : | školení, interní materiál                                    |
| Databáze       | : | MS Dynamics NAV 2016                                         |
| Určeno pro     |   | "to whom it may koncern" – pro toho komu je to určeno        |
| Další možnost  | : | Domácí studium                                               |
| PWP prezentace | : | PWP Introduction MS Dynamics Serial Numbers NAV RTC 20170922 |

## Příklad MS Dynamics NAV – Dávky a sériová čísla

1. Je potřeba najít zboží, které je sice součástí databáze, ale ještě s ním nikdy nebylo manipulováno, což znamená, že u něho nejsou žádné položky. Princip sledování dávek je postavený tak, že není možno např. obchodovat s konkrétním zbožím bez přiřazených dávek (dat expirace apod.) a následně s začnou dávky přiřazovat. Ovšem vzhledem k charakteru zboží v DB si vytvoříme nové zboží s číslem H0 a Názvem Helicid. Balení tohoto léku bude po tubách, takže si i vytvoříme tuto novou jednotku

0

0

0

0

0

0

0

-

-

- H0 · Helicid a\* ^ Obecné HO Číslo: ... Vyhledávací popis: HELICID Helicid Zásoby: Úplný popis Množ.na nák.objednávce: Popis: Helicid Množ na výr.zakázce: -Základní měrná jednotka: TUBA Množ.na řádcích komponent Kusovník montáže: Ne Množ.na prod.objednávce: Číslo police: Množ.na servisní zakázce: Automat.rozšířené texty: Množství na objednávce projektu: Vytvořeno z neskladovaného zboží Uzavřeno LÉKY Kód kategorie zboží: Změněno dne: 24.9.2018 • Kód skupiny zboží: LÉKY Skladové varování: Výchozí (ano) Skupina předmětů servisu: Zakázat záporné zásoby: Výchozí (ne) Zobrazit více polí
- 2. Karta má řadu záložek (Tabs):

Kde na první záložce je nový Kód kategorie zboží Léky:

| Kategorie zboží 🔹 |       | Typ filtrování (F      | 3) Kód                        |                              | •                |
|-------------------|-------|------------------------|-------------------------------|------------------------------|------------------|
|                   |       |                        |                               | Nebyly použi                 | ty žádné filtry  |
| Kód               | Popis | Výchozí<br>obecná účt… | Výchozí účto<br>skupina zboží | Výchozí DPH<br>účto sk.zboží | Výchozí<br>metod |
| LÉKY              | Léky  | OBCHOD                 | PRODEJ                        | DPH25                        | FIFO             |

1. Záložka Doplnění je standardní (Nákup a zadaný Dodavatel= 10000). Na záložce Plánování pak Dávka-pro-dávku a Období kumulace dívky=1T. Na záložce fakturace zadejte Jednotkovou cenu 600 Kč.

Klíčová je záložka Sledování zboží, kde zadáte Kód sledování zboží=Dávka Vše (z předdefinovaných voleb). Podívejte se na tuto volbu, která určuje kde všude je potřeba dávku přiřazovat. Ostatní pole vyplňovat nebudeme, protože budeme generovat kódy šarží ručně, tedy bez použití číselných řad.

| ícle čerče                     |              |                             |          |   |
|--------------------------------|--------------|-----------------------------|----------|---|
| ISIO Sarze                     |              |                             |          | ~ |
| Obecné                         |              | Sledování šarže ve skladu:  |          |   |
| Sledování šarže:               | $\checkmark$ | Sledování šarže transferu:  | <b>V</b> |   |
| /stupní                        |              | Výstupní                    |          |   |
| Info.o č.šarže musí existovat: |              | Info.o č.šarže musí existov |          |   |
| Sledování nákupní šarže:       | $\checkmark$ | Sledování nákupní šarže:    | <b>V</b> |   |
| Sledování prodejní šarže:      | <b>V</b>     | Sledování prodejní šarže:   | <b>V</b> |   |
| Sledování šarže příjmu:        | <b>V</b>     | Sledování šarže příjmu:     | <b>V</b> |   |
| Sledování šarže výdeje:        | <b>V</b>     | Sledování šarže výdeje:     | 1        |   |
| Sledování montážní šarže:      | $\checkmark$ | Sledování montážní šarže:   | 1        |   |
| Sledování šarže ve výrobě:     | <b>V</b>     | Sledování šarže ve výrobě:  | 1        |   |

Nyní můžeme vytvořit požadavek na nákup 10 ks tub Helicidu, které zatím nemáme na skladě. I když jsme na kartě H0 nezadali pořizovací cenu, zadejte do řádků např. 300 Kč/tuba. Prodejní řádek představující požadavek pak vypadá takto:

| Ř | ádky        |              |                        |                          |               |          |                             |                         |                       |                            |                            |                            |
|---|-------------|--------------|------------------------|--------------------------|---------------|----------|-----------------------------|-------------------------|-----------------------|----------------------------|----------------------------|----------------------------|
| E | 🖩 Řádek 🔹 🦸 | Funkce 🔻 🛅 ( | Dbjednávka 🔹           | 🚹 Nový 🏙 Najít 🛛 Filtr 🍢 | Vymazat filtr |          |                             |                         |                       |                            |                            |                            |
|   | Тур         | Číslo        | Č. křížového<br>odkazu | Popis                    | Kód lokace    | Množství | Mn. k montáži na<br>zakázku | Rezervované<br>množství | Kód měrné<br>jednotky | Jednotková cena<br>bez DPH | Částka na řádku<br>bez DPH | Plánované datum<br>dodávky |
|   | Zboží       | HO           |                        | Helicid                  | MODRÝ         | 10       |                             |                         | TUBA                  | 300,00                     | 3 000,00                   | 3.5.2017                   |

Nyní naplánujeme nákup s pomocí Sešitu požadavků (Nákup->Plánování->Sešit požadavků)

| Π | opiarorae - | - npro | TVIC.        | ,            |         | ROOCK |            | . Hoves             | · Odeside do · | otranka               |              |
|---|-------------|--------|--------------|--------------|---------|-------|------------|---------------------|----------------|-----------------------|--------------|
|   | Název: VÝC  | HOZÍ   | •            |              |         |       |            |                     |                |                       |              |
|   | Тур         | Číslo  | Hlášení akce | Přij<br>hláš | Popis   |       | Kód lokace | Původní<br>množství | Množství       | Kód měrné<br>jednotky | Nákupní cena |
|   | Zboží       | H0     | Nová         | <b>V</b>     | Helicid |       | MODRÝ      |                     | 10             | TUBA                  | 0,00         |

Po doplnění nákupní ceny a po doplnění čísla dodavatele (pokud to již nebylo provedeno na kartě H0) provedeme Hlášení akce a začneme řešit vytvořenou nákupní objednávku , kde uvádíme jenom nákupní řádky. V hlavičce nákupního řádku je ikona Funkce, kde je ikona Sledování zakázky, která nám ukáže důvod proč byla nákupní objednávka vygenerována. Jde o jednoduchý princip (tracking).

### Nákupní řádek:

| Řádky     |             |                       |                |                       |          |                                            |                         |                            |
|-----------|-------------|-----------------------|----------------|-----------------------|----------|--------------------------------------------|-------------------------|----------------------------|
| 🗐 Řádek 🔻 | Funkce •    | 🛅 Objednávka 🔻        | 🛅 Nový 🏦 Najít | Filtr 😽 Vymazat filtr |          |                                            |                         |                            |
| Тур       | Číslo       | Č.křížového<br>odkazu | Popis          | Kód lokace            | Množství | Rezervované Kód měrné<br>množství jednotky | Nákupní cena<br>bez DPH | Částka na řádku<br>bez DPH |
| Zboží     | <b>▼</b> H0 |                       | Helicid        | MODRÝ                 | 10       | TUBA                                       | 100,00                  | 1 000,00                   |

S pomocí ikony Řádek se dostaneme k tomu, abychom zadali příslušné kódy dávek (šarží).
 Jde o volbu Řádky sledování zboží

| 3.                     |                                               |                 |                   |                      |                 |                         |                             |                   |             |            |                |
|------------------------|-----------------------------------------------|-----------------|-------------------|----------------------|-----------------|-------------------------|-----------------------------|-------------------|-------------|------------|----------------|
| Úpravy - Řád           | lky sledování zboží -                         | H0 · Helicid    |                   |                      |                 |                         |                             |                   |             |            |                |
| - DOI                  | MOVSKÁ STRÁNKA                                | AKCE NA         | VIGACE            |                      |                 |                         |                             |                   |             | CRONU      | JS CZ s.r.o. 🤇 |
| Odstranit<br>Spravovat | Vybrat Aktualize<br>položky dostupn<br>Proces | vat<br>ost      | vat Najít<br>ánka |                      |                 |                         |                             |                   |             |            |                |
|                        | Nákup                                         | ní řádek        | Původ             |                      |                 | Sledování zbož          | í                           |                   | Nedef       | ïnováno    |                |
| Množství:              |                                               |                 |                   | 10                   |                 |                         |                             | 0                 |             |            | 10,00          |
| Množ.ke z              | pracování:                                    |                 |                   | 10                   |                 |                         |                             | 0                 |             |            | 10,00          |
| K fakturaci            | i:                                            |                 |                   | 10                   |                 |                         |                             | 0                 |             |            | 10,00          |
| Kód sledov             | vání zboží: DÁVKA                             | VŠE             |                   | Popis:               | Sledová         | ní určité dávky         |                             |                   |             |            |                |
| Do<br>sér              | Sériové číslo Do<br>čís                       | Číslo šarže<br> | Množství (základ) | Množ.ke zprac<br>(zá | ování<br>iklad) | K fakturaci<br>(základ) | Vyrovnáno<br>položkou zboží | Datum<br>expirace | Číslo zboží | Kód lokace |                |
| Ano                    | And                                           | •               | 0                 |                      | 0               | 0                       | 0                           |                   | H0          | MODRÝ      |                |

Přiřadíme 5-ti tubám jednu hodnotu dávky s jednou ze tří hodnoty kvality šarže (dávky) na kartě informace o dávce a druhým 5-ti tubám dáme jinou hodnotu dávky i jinou kvalitou na kartě informace šarže (dávky). Zde je napřed potřeba zadat číslo do pole Množství základ a pak teprve zadávat další hodnoty (Kódy dávek). Je ovšem potřeba znát pracovní datum. V naší DB je to **1.5.2017** pro případ, že se budeme věnovat i expiraci (v druhé části tohoto komplexního příkladu). Data expirace zadáváme, abychom mohli později prezentovat výdeje podle principu FEFO.

| Úpravy - Řádky sledování zboží - H0 · Helicid                                                             |            |                      |                         |                                      |             |            |
|----------------------------------------------------------------------------------------------------|------------|----------------------|-------------------------|--------------------------------------|-------------|------------|
| DOMOV <mark>SKÁ STRÁNKA A</mark> KCE NAVIGACE     Karta informace Karta informace čísla šarže čísla šarže |            |                      |                         |                                      |             | CRONUS     |
| Původ                                                                                                    |            |                      | Sledování zboží         |                                      | Nedefin     | nováno     |
| Nákupní řádek                                                                                             |            |                      |                         |                                      |             |            |
| Množství:                                                                                                 | 10         |                      |                         | 10                                   |             |            |
| Množ.ke zpracování:                                                                                       | 10         |                      |                         | 10                                   |             |            |
| K fakturaci:                                                                                              | 10         |                      |                         | 10                                   |             |            |
| Kód sledování zboží: DÁVKAVŠE                                                                             | Popis:     | Sledování            | určité dávky            |                                      |             |            |
| Do Sériové číslo Do Číslo šarže Množství (základ)<br>sér čís                                              | Množ.ke zp | racování<br>(základ) | K fakturaci<br>(základ) | Vyrovnáno Datum<br>položkou expirace | Číslo zboží | Kód lokace |
| Ano Ano H0_20180630 5                                                                                     |            | 5                    | 5                       | 0 30.6.2018                          | 3 H0        | MODRÝ      |
| Ano Ano H0_20181030 5                                                                                     |            | 5                    | 5                       | 0 30.10.201                          | .8 H0       | MODRÝ      |

Karta informace šarže s pomocí ikony Nový pro každý řádek přiřazení (každou hodnotu dávky (šarže):

| H0 · H0_20                                    | 180630            |   |                                                            |                      |         |
|-----------------------------------------------|-------------------|---|------------------------------------------------------------|----------------------|---------|
| Obecné                                        |                   |   |                                                            |                      | ^       |
| Číslo zboží:<br>Kód varianty:<br>Číslo šarže: | H0<br>H0_20180630 | • | Popis:<br>Test kvality:<br>Číslo certifikátu:<br>Uzavřeno: | Dobrá<br>H0_20180630 | <b></b> |
| Zásoby                                        |                   |   |                                                            |                      | ^       |
| Zásoby:                                       |                   | 0 | Prošlé zásoby:                                             |                      | 0       |

а

| H0 · H0_20                                    | 181030            |   |                                                            |                         |   |
|-----------------------------------------------|-------------------|---|------------------------------------------------------------|-------------------------|---|
| Obecné                                        |                   |   |                                                            |                         | ^ |
| Číslo zboží:<br>Kód varianty:<br>Číslo šarže: | H0<br>H0_20181030 | • | Popis:<br>Test kvality:<br>Číslo certifikátu:<br>Uzavřeno: | Průměrná<br>H0_20181030 | • |
| Zásoby                                        |                   |   |                                                            |                         | ^ |
| Zásoby:                                       |                   | 0 | Prošlé zásoby:                                             |                         | 0 |

- 4. Jakmile zadáme tyto hodnoty, tak z této stánky odejdeme s pomocí ESC nebo tlačítkem OK, protože čísla dávek a expirační data jsou již přiřazena.
- 5. Po zadání čísla faktury můžeme Nákupní objednávku s pomocí klávesy F9 zaúčtovat.
- 6. Upravíme pole v okně položky zboží tak aby byly vidět přiřazené šarže a expirace (pokud to ovšem není již provedeno ve standardním nastavení.

| Položky zb                                     | ooží 🔹              |                  |                  |                |         |            |          |                         |                    |                              | Typ fi                       | trování (F3) | Typ dokladu       |
|------------------------------------------------|---------------------|------------------|------------------|----------------|---------|------------|----------|-------------------------|--------------------|------------------------------|------------------------------|--------------|-------------------|
| Zobrazit výslet<br>X Kde Čí:<br>+ Přidat filtr | dky:<br>slo zboží 🔹 | rje H0           |                  |                |         |            |          |                         |                    |                              |                              |              |                   |
| Zúčtovací<br>datum                             | Typ<br>položky      | Typ dokladu      | Číslo<br>dokladu | Číslo<br>zboží | 🔺 Popis | Kód lokace | Množství | Fakturované<br>množství | Zůstatek<br>(množs | Částka prodeje<br>(skutečná) | Částka nákladů<br>(skutečná) | Číslo šarže  | Datum<br>expirace |
| 1.5.2017                                       | Nákup               | Nákupní příjemka | 107072           | HO             |         | MODRÝ      | 5        | 5                       | 5                  | 0,00                         | 1 500,00                     | H0_20181030  | 30.10.2018        |
| 1.5.2017                                       | Nákup               | Nákupní příjemka | 107072           | HO             |         | MODRÝ      | 5        | 5                       | 5                  | 0,00                         | 1 500,00                     | H0_20180630  | 30.6.2018         |

7. Když kliknete na Číslo šarže (dávky, Lot Number, Batch,..což jsou jiné názvy, které se pro tento kód používají), pak dostanete

| Přehled infor | mací o čísle šarže 🔹 |              |                      | Typ filtrová | ní (F3) |
|---------------|----------------------|--------------|----------------------|--------------|---------|
| Číslo 🔺       | Popis                | Test kvality | Číslo<br>certifikátu | Uzavřeno     | Po      |
| H0 20180630   |                      | Dobrá        | H0 201806            |              | Ne      |
| H0_20181030   |                      | Průměrná     | H0_201810            |              | Ne      |
| H0_30062017   |                      | Průměrná     | H0_010203            |              | Ne      |
| H0_30102017   |                      | Dobrá        | H0_00393             |              | Ne      |
| HO_20180630   |                      |              |                      |              | Ne      |
| A1            |                      | Dobrá        | A1                   |              | Ne      |
| A2            |                      | Průměrná     | A2                   |              | Ne      |
| HYAL001       | HYAL001              | Dobrá        | ESF_001              |              | Ne      |
| HYAL002       | HYAL002              | Dobrá        | ESF_002              |              | Ne      |
| HYAL003       |                      | Dobrá        | ESF_003              |              | Ne      |

a po použití ikony Úpravy dostanete

| H0 · H0_20                                    | 181030            |   |                                                            |                         |   |
|-----------------------------------------------|-------------------|---|------------------------------------------------------------|-------------------------|---|
| Obecné                                        |                   |   |                                                            |                         | ^ |
| Číslo zboží:<br>Kód varianty:<br>Číslo šarže: | H0<br>H0_20181030 | • | Popis:<br>Test kvality:<br>Číslo certifikátu:<br>Uzavřeno: | Průměrná<br>H0_20181030 | T |
| Zásoby                                        |                   |   |                                                            |                         | ^ |
| Zásoby:                                       |                   | 5 | Prošlé zásoby:                                             |                         | 0 |

Pole Uzavřeno se používá v případě, že např. při kontrole kvality se zjistí, že Dávka není v pořádku

8. Vytvoříme Prodejní objednávku a prodáme obě šarže. Prodejní řádek vypadá takto:

pak ukazují kolik Zboží (v našem případě léku Helicid) je na skladě po expiračním datu.

| Řádky<br>Äádek r | 🗲 Funkce 🔹 🗎 | Objednávka * | 🖞 Nový 👫   | Vajít Filtr | 📡 Vymazat filtr                            |                            |                            |                            |                 |          |                    |             |
|------------------|--------------|--------------|------------|-------------|--------------------------------------------|----------------------------|----------------------------|----------------------------|-----------------|----------|--------------------|-------------|
| Тур              | Číslo        | Popis        | Kód lokace | Množství    | Rezervované Kód měrné<br>množství jednotky | Jednotková cena<br>bez DPH | Částka na řádku<br>bez DPH | Plánované<br>datum dodávky | Řádková sleva % | K dodání | Dodané<br>množství | K fakturaci |
| Zboží            | HO           | Helicid      | MODRÝ      | 10          | TUBA                                       | 600,00                     | 6 000,00                   | 3.5.2017                   |                 | 10       |                    | 10          |

Na ikoně Řádek je řada možností, ze kterých vybereme obdobně jako u nákupu **Řádky sledování zboží.** 

Vybereme příslušné šarže, které se nabízejí v poli Číslo šarže, zadáte množství a potvrdíte klávesou OK.

| Prodejní řá                    | Původ<br>idek                 |            | S                     | ledování zboží          |                     |                   | Nedefin     | ováno      |
|--------------------------------|-------------------------------|------------|-----------------------|-------------------------|---------------------|-------------------|-------------|------------|
| Množství:                      |                               | 10         |                       |                         | 10                  | 1                 |             |            |
| Množ.ke zpracování:            |                               | 10         |                       |                         | 10                  | )                 |             |            |
| K fakturaci:                   |                               | 10         |                       |                         | 10                  | )                 |             |            |
| Kód sledování zboží: DÁVKAVŠE  | E                             | Popis:     | Sledování u           | rčité dávky             |                     |                   |             |            |
| Do Sériové číslo Do<br>sér čís | Číslo šarže Množství (základ) | Množ.ke zp | pracování<br>(základ) | K fakturaci<br>(základ) | Vyrovnat<br>položko | Datum<br>expirace | Číslo zboží | Kód lokace |
| Ano Ano                        | H0_20180630 5                 |            | 5                     | 5                       | 0                   | 30.6.2018         | H0          | MODRÝ      |
| Ano Ano                        | H0_20181030 5                 |            | 5                     | 5                       | 0                   | 30.10.2018        | H0          | MODRÝ      |

9. Zaúčtujte prodejní objednávku (F9) a podíváme se na položky zboží H0. Expiraci zde zatím neřešíme, protože jsme prodali všechny tuby H0 (tedy obě dávky). Dále platí, že první nákup z dřívější expirací by byl automaticky vyrovnán FIFO principem, který by bylo ale možné eliminovat. Jak příklad si uvedeme situaci kdy budeme prodávat třeba jenom 5 tub a vybereme ručně dávku s pozdější expirací (30.10.2018). Tyto situace budou namodelovány v další části tohoto komplexního příkladu.

| Položky zb                                     | ooží •                      |                                                                         |                                                |                            |       |                                       |                          |                      |                                               |                                                          | Typ filtrování (F3)                                                                                               | Typ dokladu                                               | • →                              | ^   |
|------------------------------------------------|-----------------------------|-------------------------------------------------------------------------|------------------------------------------------|----------------------------|-------|---------------------------------------|--------------------------|----------------------|-----------------------------------------------|----------------------------------------------------------|----------------------------------------------------------------------------------------------------|-----------------------------------------------------------|----------------------------------|-----|
| Zobrazit výsled<br>X Kde Čís<br>+ Přidat filtr | <b>dky:</b><br>slo zboží  ▼ | je HO                                                                   |                                                |                            |       |                                       |                          |                      |                                               |                                                          |                                                                                                    |                                                           |                                  |     |
| Zúčtovací                                      | Tun                         |                                                                         |                                                |                            |       |                                       |                          |                      |                                               |                                                          |                                                                                                    |                                                           |                                  |     |
| datum                                          | položky                     | Typ dokladu                                                             | Císlo<br>dokladu                               | Číslo<br>zboží             | Popis | Kód lokace                            | Množství                 | Fakturovan<br>množst | é Zůstatek<br>/í (množs…                      | Částka prodeje<br>(skutečná)                             | Částka nákladů Číslo šarže<br>(skutečná)                                                                          | Datum<br>expirace                                         | Částka<br>náklad                 | Ote |
| datum<br>1.5.2017                              | položky<br>Nákup            | Typ dokladu<br>Nákupní příjemka                                         | Císlo<br>dokladu<br>107072                     | Číslo<br>zboží<br>H0       | Popis | Kód lokace<br>MODRÝ                   | Množství                 | Fakturovan<br>množst | é Zůstatek<br>/í (množs<br>5 0                | Částka prodeje<br>(skutečná)<br>0,00                     | Částka nákladů Číslo šarže<br>(skutečná)<br>1 500,00 H0_20181030                                                  | Datum<br>expirace<br>30.10.2018                           | Částka<br>náklad<br>0,00         | Ote |
| datum<br>1.5.2017<br>1.5.2017                  | položky<br>Nákup<br>Nákup   | Typ dokladu<br>Nákupní příjemka<br>Nákupní příjemka                     | Císlo<br>dokladu<br>107072<br>107072           | Číslo<br>zboží<br>H0<br>H0 | Popis | Kód lokace<br>MODRÝ<br>MODRÝ          | Množství<br>5<br>5       | Fakturovan<br>množst | é Zůstatek<br>/í (množs<br>5 0<br>5 0         | Částka prodeje<br>(skutečná)<br>0,00<br>0,00             | Částka nákladů Číslo šarže<br>(skutečná)<br>1 500,00 H0_20181030<br>1 500,00 H0_20180630                          | Datum<br>expirace<br>30.10.2018<br>30.6.2018              | Částka<br>náklad<br>0,00<br>0,00 | Ote |
| datum<br>1.5.2017<br>1.5.2017<br>1.5.2017      | Nákup<br>Prodej             | Typ dokladu<br>Nákupní příjemka<br>Nákupní příjemka<br>Prodejní dodávka | Císlo<br>dokladu<br>107072<br>107072<br>102065 | Číslo<br>zboží<br>H0<br>H0 | Popis | Kód lokace<br>MODRÝ<br>MODRÝ<br>MODRÝ | Množství<br>5<br>5<br>-5 | Fakturovan<br>množst | é Zůstatek<br>/i (množs<br>5 0<br>5 0<br>-5 0 | Částka prodeje<br>(skutečná)<br>0,00<br>0,00<br>3 000,00 | Částka nákladů Číslo šarže<br>(skutečná)<br>1 500,00 H0_20181030<br>1 500,00 H0_20180630<br>-1 500,00 H0_20180630 | Datum<br>expirace<br>30.10.2018<br>30.6.2018<br>30.6.2018 | Částka<br>náklad<br>0,00<br>0,00 | Ote |

10. Další část příkladu budeme věnovat prodeji řízeným daty expirace. Proto opět nakoupíme několik dávek Helicidu H0 s různými expiračními daty (nyní je stav skladu =0).

nebo Dávka čeká na kontrolu – je v tkz. karanténě a není ji možné zatím používat. Prošlé zásoby

Místo nákupní objednávky využijeme Deník zboží (**Sklad ->Zásoby->Úkoly->Deník zboží**), kde nakoupíme 3 x 5 ks tub H0 s tím, že první nákup bude mít nejpozdější datum expirace a poslední nákup datum expirace nejkratší.

**Technický detail :** V poslední záložce **lokací** (Použití přihrádek) je pole FEFO. Toto pole má smysl pouze při využívání pokročilého skladování, kde je vyžadován pohyb typu výdeje. Bude probíráno v rámci kapitoly Řízení skladu (Warehouse Management). Nápověda k tomuto poli je tato:

Toto políčko zaškrtněte tehdy, pokud má program při výběru sledovaného zboží pro vyskladnění používat metodu FEFO (**First-Expired-First-Out**) spolu s daty expirace. Toto políčko nemá žádný vliv na lokace, pro které není vyžadován výdej

V pokrčování našeho příkladu použijeme lokaci Modrý, kde toto pole ani nejde zaškrtnout. POZOR : naše pracovní datum **je 1.5.2017.** 

Ještě se podívejte na záložce Sledování zboží na kartu ,kde je Kód sledování zboží DÁVKAVŠE A na záložce této karty Různé máme

| Vzorec data záruky:       Pož.ruč.zadání data platnosti:         Pož.ručního zadání data záruky:       Přísné účtování expirace: | Různé                             |                                    |  |
|----------------------------------------------------------------------------------------------------|-----------------------------------|------------------------------------|--|
| Pož.ručního zadání data záruky: 📃 Přísné účtování expirace: 📝                                                                    | Vzorec data záruky:               | Pož.ruč.zadání data platnosti: 🛛 🔲 |  |
|                                                                                                    | Pož.ručního zadání data záruky: 📃 | Přísné účtování expirace:          |  |

Nápověda (F1) k poli P5ísné účtování expirace je:

Zaškrtnutí v tomto poli označuje, že na datum platnosti přiřazené k číslu sledování zboží při vstupu do zásob se **musí brát při vyskladnění ohled**.

Toto pole se obvykle používá s polem Pož. ruč. zadání data platnosti(expirace). Pak v případě, že při vstupu zásob neurčíte datum platnosti, zobrazí se systémová zpráva.

## Tuto variantu nastavení v našem příkladu využívat nebudeme !!!

Jestliže pole nezaškrtnete, na řádku sledování daného vstupního zboží se při metodě přesného účtování jako datum platnosti použije pracovní datum

| - DON                 | MOVSKÁ STRÁNKA               | AKCE NAV                       | IGACE       |                                            |                                                                    |                              |          |                  |
|-----------------------|------------------------------|--------------------------------|-------------|--------------------------------------------|--------------------------------------------------------------------|------------------------------|----------|------------------|
| Odstranit             | Sestava<br>pohybu zásob      | Účtovat<br>Účtovat<br>vytiskno | a<br>ut     | standardní deníky<br>ze<br>sledování zboží | 🐺 Karta<br>🔅 Přepočítat jedno<br>[] Uložit jako stano<br>Přincavit | otkovou cenu<br>dardní deník | Položky  | lle ▼ XIM        |
| Název listu<br>Zúčtov | : VÝCHOZÍ<br>vací Typ položi | v Číslo                        | Číslo zboží | Popis                                      | K                                                                  | ód lokace                    | Množství | Kód měrné        |
| datum<br>1.5.201      | n<br>7 Nákup                 | dokladu<br>T00030              | H0 -        | Helicid                                    | M                                                                  | ODRÝ                         | 15       | jednotky<br>TUBA |

a přiřazení bude vypadat takto (viz opět Řádky sledování zboží z ikony nad řádek deníku zboží) :

| Ř                       | ádek deníku zbo   | Původ<br>ží           |                        |                   | Sledo | vání zboží       |            |
|-------------------------|-------------------|-----------------------|------------------------|-------------------|-------|------------------|------------|
| Množství:               |                   |                       | 15                     |                   |       |                  | 15         |
| Množ.ke zpracování:     |                   |                       |                        |                   |       |                  |            |
| K fakturaci:            |                   |                       |                        |                   |       |                  |            |
| Kód sledování zboží: D  | ÁVKAVŠE           |                       |                        | Popis:            | Slede | ování určité dáv | /ky        |
| Do Sériové číslo<br>sér | Do Číslo š<br>čís | arže Množství (záklaď | Vyrovnáno<br>položkou… | Datum<br>expirace |       | Číslo zboží      | Kód lokace |
| Ano                     | Ano H0_300        | 72017                 | 5 0                    | 30.7.2017         |       | H0               | MODRÝ      |
| Ano                     | Ano H0_300        | 92017                 | 5 0                    | 29.9.2017         |       | H0               | MODRÝ      |
| Ano                     | Ano H0_301        | 1207                  | 5 0                    | 30.11.201         | 7 🔻   | H0               | MODRÝ      |

a ke každému řádku přiřadíme Kartu šarže (Navigace->ikona Karta informace čísla šarže a volba Nový). POZOR : To co se objeví při po použití ikony Vybrat položky je vidět na str. 9 ve třetím formuláři.

| Úpravy - Řádky sl                           | edování zboží - HC     | · Helicid       | -        | ~                 | ~                     |                  |                      |            |
|---------------------------------------------|------------------------|-----------------|----------|-------------------|-----------------------|------------------|----------------------|------------|
| - DOMOV                                     | SKÁ STRÁNKA            | AKCE NAV        | IGACE    |                   |                       |                  |                      |            |
| Odstranit                                   | /brat Aktualizova      | Aktualizova     | at Naiít |                   |                       |                  |                      |            |
| po                                          | ložky dostupnost       | Strá            | oka      |                   |                       |                  |                      |            |
| Množství:<br>Množ.ke zpraco<br>K fakturaci: | Řádek der<br>ování:    | p<br>níku zboží | ůvod     | 15                |                       | S                | ledování zboží       | 15         |
| Kód sledování z                             | zboží: DÁVKAVŠ         | E               |          |                   | I                     | Popis: 9         | Sledování určité dáv | /ky        |
| Do Séri<br>sér                              | iové číslo Do…<br>čís… | Číslo šarže     | Množství | (základ) Vy<br>po | rovnáno [<br>ložkou e | )atum<br>xpirace | Číslo zboží          | Kód lokace |
| Ano                                         | Ano                    | H0_30072017     |          | 5                 | 0 3                   | 0.7.2017         | H0                   | MODRÝ      |
| Ano                                         | Ano                    | H0_30092017     |          | 5                 | 0 2                   | 9.9.2017         | H0                   | MODRÝ      |
| Ano                                         | Ano                    | H0_3011207      |          | 5                 | 0 3                   | 0.11.2017        | H0                   | MODRÝ      |

Karty informace čísel šarží vypadají takto:

| Číslo 🔺     | Popis                 | Test kvality | Číslo<br>certifikátu | Uzavřeno | Po |
|-------------|-----------------------|--------------|----------------------|----------|----|
| H0_30072017 | Helicid -Astra Zeneka | Dobrá        |                      |          | Ne |
| H0_30092017 | Helicid -Novartis     | Průměrná     |                      |          | Ne |
| H0_3011207  | Helicid-Pfizer        | Dobrá        |                      |          | Ne |
|             |                       |              |                      |          |    |

Zaúčtujeme deník zboží s pomocí klávesy F9 a vytvoříme Prodejní objednávku na 7 tub H0

| Řádky   |              |                |               |               |                                            |                            |
|---------|--------------|----------------|---------------|---------------|--------------------------------------------|----------------------------|
| 🕅 Řádek | 🖌 🕴 Funkce 🔻 | 🛅 Objednávka 🔻 | nový á        | 🎢 Najít Filtr | 🍢 Vymazat filtr                            |                            |
| Тур     | Číslo        | Popis          | Kód<br>lokace | Množství      | Rezervované Kód měrné<br>množství jednotky | Jednotková cena<br>bez DPH |
| Zboží   | H0           | Helicid        | MODRÝ         | 7             | TUBA                                       | 600,00                     |

Přiřadíme s pomocí Řádků sledování zboží a ikony Vybrat položky příslušná čísla dávek respektující princip **FEFO** :

| Úpravy - Řád | ky sledová        | ní zboží - H(             | ) · Helicid    |                   |               |              |                         |                      |                   |             |             |
|--------------|-------------------|---------------------------|----------------|-------------------|---------------|--------------|-------------------------|----------------------|-------------------|-------------|-------------|
|              | MOVSKÁ ST         | TRÁNKA                    | AKCE NAVIGA    | CE                |               |              |                         |                      |                   |             | CRC         |
| X            | 1                 | ß                         | B              | <b>#</b>          |               |              |                         |                      |                   |             |             |
| Odstranit    | Vybrat<br>položky | Aktualizova<br>dostupnost | t Aktualizovat | Najít             |               |              |                         |                      |                   |             |             |
| Spravovat    | 1                 | roces                     | Stránka        |                   |               |              |                         |                      |                   |             |             |
|              |                   |                           | Půvo           | d                 |               |              | Sledování zboží         |                      |                   | N           | edefinováno |
|              |                   | Prodejní ř                | ádek           |                   |               |              |                         |                      |                   |             |             |
| Množství:    |                   |                           |                |                   | 7             |              |                         |                      | 0                 |             |             |
| Množ.ke zp   | pracování:        |                           |                |                   | 7             |              |                         |                      | 0                 |             |             |
| K fakturaci  | :                 |                           |                |                   | 7             |              |                         |                      | 0                 |             |             |
| Kód sledov   | rání zboží:       | DÁVKAVŠ                   | E              |                   | Popis:        | Sledo        | ování určité dávky      |                      |                   |             |             |
| Do<br>sér    | Sériové čí        | slo Do<br>čís             | Číslo šarže    | Množství (základ) | Mno<br>zpraco | ož.ke<br>ová | K fakturaci<br>(základ) | Vyrovnat<br>položko… | Datum<br>expirace | Číslo zboží | Kód lokace  |
| Ano          |                   | Ano                       |                | 0                 |               | 0            | 0                       | 0                    |                   | H0          | MODRÝ       |
| T            |                   |                           |                |                   |               |              |                         |                      |                   |             |             |

Po doplnění Data expirace v níže prezentovaném okně dostaneme:

| Stránka     |               |                     |                      |                         |                       |                                    |
|-------------|---------------|---------------------|----------------------|-------------------------|-----------------------|------------------------------------|
| Číslo šarže | Sériové číslo | Celkové<br>množství | Celkové<br>požadovan | Aktuální<br>množství k… | Celkové<br>množství … | Vybrané Datum<br>množství expirace |
| H0_30062017 |               | 0                   | 5                    | 0                       | -5                    |                                    |
| H0_30102017 |               | 0                   | 5                    | 0                       | -5                    |                                    |
| H0_30072017 |               | 5                   | 0                    | 0                       | 5                     | <b>5</b> 30.7.2017                 |
| H0_30092017 |               | 5                   | 0                    | 0                       | 5                     | <b>2</b> 29.9.2017                 |
| H0_3011207  |               | 5                   | 0                    | 0                       | 5                     | 30.11.2017                         |

Takže systém sám vybral dvě položky . První (5 ks) uzavřel a to proto, že má nejbližší datum expirace 20.7.2017 vzhledem k pracovnímu datu 1.5.20176. Druhá pak bude vyrovnána 2 ks H0, protože má expiraci 29.9.2017. Potvrdíme tlačítkem OK.

|                                            | Původ             |   | I             | Vedefinováno |                         |                     |                   |             |            |
|--------------------------------------------|-------------------|---|---------------|--------------|-------------------------|---------------------|-------------------|-------------|------------|
| Prodejni radek                             |                   | _ |               |              |                         |                     | _                 |             |            |
| Množství:                                  |                   | 7 |               |              |                         |                     | 7                 |             |            |
| Množ.ke zpracování:                        |                   | 7 |               |              |                         |                     | 7                 |             |            |
| K fakturaci:                               |                   | 7 |               |              |                         |                     | 7                 |             |            |
| Kód sledování zboží: DÁVKAVŠE              |                   | F | opis:         | Sledo        | vání určité dávky       |                     |                   |             |            |
| Do Sériové číslo Do Číslo šarže<br>sér čís | Množství (základ) |   | Mno<br>zpraco | ž.ke<br>vá   | K fakturaci<br>(základ) | Vyrovnat<br>položko | Datum<br>expirace | Číslo zboží | Kód lokace |
| Ano Ano H0_300720                          | 17 5              |   |               | 5            | 5                       | 0                   | 30.7.2017         | H0          | MODRÝ      |
| Ano Ano H0_300920                          | 17 2              |   |               | 2            | 2                       | 0                   | 29.9.2017         | H0          | MODRÝ      |

Po zaúčtování Prodejní objednávky budou vypadat položky zboží H0 takto:

| Položky    | v zboží 🔹        |                |       |            |          |                         |                    |                              |                              |             |                   | Typ filtrován    | í (F3)   |
|------------|------------------|----------------|-------|------------|----------|-------------------------|--------------------|------------------------------|------------------------------|-------------|-------------------|------------------|----------|
| Zobrazit v | ýsledky:         |                | 110   |            |          |                         |                    |                              |                              |             |                   |                  |          |
| × Kae      | Cislo zbozi      | ▼ je           | HU    |            |          |                         |                    |                              |                              |             |                   |                  |          |
| 🕂 Přidat f | iltr             |                |       |            |          |                         |                    |                              |                              |             |                   |                  |          |
|            | Číslo<br>dokladu | Číslo<br>zboží | Popis | Kód lokace | Množství | Fakturované<br>množství | Zůstatek<br>(množs | Částka prodeje<br>(skutečná) | Částka nákladů<br>(skutečná) | Číslo šarže | Datum<br>expirace | Částka<br>náklad | Ote      |
| 1          | 107072           | H0             |       | MODRÝ      | 5        | 5                       | 0                  | 0,00                         | 1 500,00                     | H0_20181030 | 30.10.2018        | 0,00             |          |
| 1.1        | 107072           | HO             |       | MODRÝ      | 5        | 5                       | 0                  | 0,00                         | 1 500,00                     | H0_20180630 | 30.6.2018         | 0,00             |          |
|            | 102065           | HO             |       | MODRÝ      | -5       | -5                      | 0                  | 3 000,00                     | -1 500,00                    | H0_20180630 | 30.6.2018         | 0,00             |          |
|            | 102065           | HO             |       | MODRÝ      | -5       | -5                      | 0                  | 3 000,00                     | -1 500,00                    | H0_20181030 | 30.10.2018        | 0,00             |          |
|            | T00030           | H0             |       | MODRÝ      | 5        | 5                       | 0                  | 0,00                         | 1 500,00                     | H0_30072017 | 30.7.2017         | 0,00             |          |
|            | T00030           | H0             |       | MODRÝ      | 5        | 5                       | 3                  | 0,00                         | 1 500,00                     | H0_30092017 | 29.9.2017         | 0,00             | <b>V</b> |
|            | T00030           | HO             |       | MODRÝ      | 5        | 5                       | 5                  | 0,00                         | 1 500,00                     | H0_3011207  | 30.11.2017        | 0,00             | 1        |
|            | 102067           | HO             |       | MODRÝ      | -5       | -5                      | 0                  | 3 000,00                     | -1 500,00                    | H0_30072017 | 30.7.2017         | 0,00             |          |
|            | 102067           | HO             |       | MODRÝ      | -2       | -2                      | 0                  | 1 200,00                     | -600,00                      | H0_30092017 | 29.9.2017         | 0,00             |          |

Tento příklad lze po prodeji zbylých položek, aby byly zásoby H0 opět na nule opakovat tak, že **nakoupíme separátně** vždy po 5 ks třikrát H0, což bude mít za následek položky zboží v jiném pořadí, kde při klasickém FIFO vyrovnání by se šlo napřed na expirační datum 12.12.2017. Takže opětovný prodej s Přísným účtováním expirace FIFO eliminuje. Toto v předchozím prodeji sice fungovalo, ale díky nákupu 15 ks jedním řádkem a přiřazením dávek a expiračních dat se položky seřadily tak, že nejmenší expirace by stejně šla první v každém případě.

#### Proto je zde uvedena i druhá varianta s pomocí tří separátních nákupů

| Číslo<br>dokladu | Číslo Popis<br>zboží | Kód lokace | Množství | Fakturované<br>množství | Zůstatek<br>(množs | Částka prodeje<br>(skutečná) | Částka nákladů Číslo šarže<br>(skutečná) | Datum<br>expirace | Částka Ote<br>náklad |
|------------------|----------------------|------------|----------|-------------------------|--------------------|------------------------------|------------------------------------------|-------------------|----------------------|
| T00031           | H0                   | MODRÝ      | 5        | 5                       | 5                  | 0,00                         | 1 500,00 H0_1512207                      | 15.12.2017        | 0,00 🔍               |
| T00032           | H0                   | MODRÝ      | 5        | 5                       | 5                  | 0,00                         | 1 500,00 H01510207                       | 15.10.2017        | 0,00 🔍               |
| T00033           | H0                   | MODRÝ      | 5        | 5                       | 5                  | 0,00                         | 1 500,00 H0_20052017                     | 20.5.2017         | 0,00 🔍               |

### Přiřazení a následně položky při prodeji 8 ks

| ł | Kód sledování zboží: 🛛 🛛 | ÁVKAV     | ŠE          |                   | Popis:        | Sledov       | vání určité dávky       |                     |                   |             |           |
|---|--------------------------|-----------|-------------|-------------------|---------------|--------------|-------------------------|---------------------|-------------------|-------------|-----------|
|   | Do Sériové číslo<br>sér  | Do<br>čís | Číslo šarže | Množství (základ) | Mno<br>zpraco | ož.ke<br>ová | K fakturaci<br>(základ) | Vyrovnat<br>položko | Datum<br>expirace | Číslo zboží | Kód lokac |
|   | Ano                      | Ano       | H0_20052017 | 5                 |               | 5            | 5                       | 0                   | 20.5.2017         | H0          | MODRÝ     |
|   | Ano                      | Ano       | H01510207   | 3                 |               | 3            | 3                       | 0                   | 15.10.2017        | H0          | MODRÝ     |

| Číslo<br>dokladu | Číslo<br>zboží | Popis | Kód lokace | Mno | žství | Fakturované<br>množství | Zůstatek<br>(množs | Částka prodeje<br>(skutečná) | Částka nákladů<br>(skutečná) | Číslo šarže | Datum<br>expirace | Částka<br>náklad… | Ote      |
|------------------|----------------|-------|------------|-----|-------|-------------------------|--------------------|------------------------------|------------------------------|-------------|-------------------|-------------------|----------|
| T00031           | H0             |       | MODRÝ      |     | 5     | 5                       | 5                  | 0,00                         | 1 500,00                     | H0_1512207  | 15.12.2017        | 0,00              | <b>V</b> |
| T00032           | H0             |       | MODRÝ      |     | 5     | 5                       | 2                  | 0,00                         | 1 500,00                     | H01510207   | 15.10.2017        | 0,00              | 1        |
| T00033           | H0             |       | MODRÝ      | •   | 5     | 5                       | 0                  | 0,00                         | 1 500,00                     | H0_20052017 | 20.5.2017         | 0,00              |          |
| 102069           | H0             |       | MODRÝ      | ų – | -5    | -5                      | 0                  | 3 000,00                     | -1 500,00                    | H0_20052017 | 20.5.2017         | 0,00              |          |
| 102069           | H0             |       | MODRÝ      |     | -3    | -3                      | 0                  | 1 800,00                     | -900,00                      | H01510207   | 15.10.2017        | 0,00              |          |
|                  |                |       |            |     |       |                         |                    |                              |                              |             |                   |                   |          |

# SÉRIOVÁ ČÍSLA - příklad

11. Vytvoříme si nové zboží (nejlépe nějaký hardware) -> BAR CODE READER s číslem BO

| B0 · Bar Code reader                                                                                                    |                                                        |                                                                                                    |                               |                            |
|----------------------------------------------------------------------------------------------------|--------------------------------------------------------|----------------------------------------------------------------------------------------------------|-------------------------------|----------------------------|
| Obecné                                                                                                    |                                                        |                                                                                                    |                               | ^                          |
| Číslo:<br>Úplný popis:<br>Popis:<br>Základní měrná jednotka:<br>Kusovník montáže:<br>Číslo police:<br>Automat.rozšířené texty:<br>Vytvořeno z neskladovaného zb<br>Kód kategorie zboží: | B0<br>Bar Code reader<br>Bar Code reader<br>KS •<br>Ne | Vyhledávací popis:<br>Zásoby:<br>Množ.na nák.objednávce:<br>Množ.na řádcích komponent:<br>Množ.na řádcích komponent:<br>Množ.na prod.objednávce:<br>Množ.na prvisní zakázce:<br>Množství na objednávce projektu:<br>Uzavřeno:<br>Změněno dne: | BAR CODE READER               | 0<br>0<br>0<br>0<br>0<br>0 |
| Kod skupiny zboži:<br>Skupina předmětů servisu:                                                                                                    |                                                        | Skladové varování:<br>Zakázat záporné zásoby:                                                                                                    | Výchozí (ano)<br>Výchozí (ne) | •                          |

Doplníme kód číselné řady, která bude generovat Sériová čísla (naše, nikoliv dodavatele) a Kód sledování zboží SČVŠE

| Fakturace                 |                     |                                 |              |           | ^    |
|---------------------------|---------------------|---------------------------------|--------------|-----------|------|
| Metoda ocenění:           | FIFO 👻              | Jednotková cena:                |              | 30 00     | 0,00 |
| Náklady jsou adjustovány: | <b>V</b>            | Obecná účto skupina zboží:      | OBCHOD       | •         |      |
| Náklady jsou zaúčtovány:  | Ano                 | DPH účto skupina zboží:         | DPH25        | •         |      |
| Pevná pořizovací cena:    | 0,00                | Účto skupina zboží:             | PRODEJ       | •         |      |
| Pořizovací cena:          | 18 000,00           | Výchozí šablona časového rozliš | -            | •         |      |
| Režijní náklady:          | 0,00                | Na skladě (fakturováno):        | 1            |           | 0    |
| Nepřímé náklady %:        | 0                   | Povolit fakturační slevu:       | $\checkmark$ |           |      |
| Poslední pořizovací cena: | 0,00                | Skupina slev zboží:             |              |           | •    |
| Výpočet zisku/ceny:       | Zisk=cena-náklady 👻 | Prodejní jednotka:              | KS           | •         |      |
| Zisk %:                   | 40                  |                                 |              |           |      |
| Doplnění                  |                     |                                 |              | Nákup     | *    |
| Plánování                 |                     |                                 |              | Volitelně | ~    |
| Zahraniční obchod         |                     |                                 |              |           | ~    |
| Sledování zboží           |                     |                                 |              |           | ^    |
| Kód sledování zboží:      | SČVŠE 👻             | Čísla šarže:                    |              | •         |      |
| Sériová čísla:            | SČ1 -               | Výpočet expirace:               |              |           |      |

### 12. Nákupní objednávka bude na 10 ks B0. Níže je uvedený nákupní řádek

| Řádky       |              |                       |                            |          |                                            |
|-------------|--------------|-----------------------|----------------------------|----------|--------------------------------------------|
| III Řádek ▼ | 🗲 Funkce 🝷 🚦 | 🖞 Objednávka 👻 揝 Nový | 🋍 Najít 🛛 Filtr 🏾 🍢 Vymaza | t filtr  |                                            |
| Тур         | Číslo        | Popis                 | Kód lokace                 | Množství | Rezervované Kód měrné<br>množství jednotky |
| Zboží       | <b>▼</b> B0  | Bar Code reader       | MODRÝ                      | 10       | KS                                         |

## 13. Přiřazení sériových čísel provedeme takto :

| Úpravy - Řádky sledování zboží - 80 · Bar Code reader |                           |                         |                            |                             |               |
|-------------------------------------------------------|---------------------------|-------------------------|----------------------------|-----------------------------|---------------|
| DOMOVSKÁ STRÁNKA AKCE NAVIGACE                        | Úpravy - Zadat množstv    | í k 🗆 🔍 🕅               |                            |                             | C             |
| 12345 Aktualizovat dostupnost                         | <b>•</b>                  | CRON 🕜                  |                            |                             |               |
| Přiřadit Vytvořit                                     | Číslo zboží:              | BO                      |                            |                             |               |
| sér.číslo č.šarže vlastní s.č.                        | Kód varianty:             |                         |                            |                             |               |
| Funkce                                                | Množství k vytvoření:     | 10                      | -                          |                             |               |
| Původ                                                 | Vytvořit nové č.šarže:    |                         |                            |                             | Nedefinováno  |
| Nákupní řádek                                         |                           |                         |                            |                             |               |
| Množství:                                             | C                         | k Storno                |                            | 0                           |               |
| Množ.ke zpracování:                                   |                           |                         |                            | 0                           |               |
| K fakturaci:                                          | 10                        |                         |                            | 0                           |               |
| Kód sledování zboží: SČVŠE                            | Popis: Sled               | ování sériových čísel   |                            |                             |               |
| Do Sériové číslo Do Číslo šarže Množství (zá<br>sér   | klad) Množ.ke<br>zpracová | K fakturaci<br>(základ) | Vyrovnáno D<br>položkou… e | Datum Číslo zbo<br>expirace | ží Kód lokace |
| Ano Ano                                               | 0 0                       | 0                       | 0                          | BO                          | MODRÝ         |

|            |             | Nákupní      | řádek       | Původ             |    |        |            | Sledování zboží         |                       |                   | 1           | ledefinováno |
|------------|-------------|--------------|-------------|-------------------|----|--------|------------|-------------------------|-----------------------|-------------------|-------------|--------------|
| Množství:  |             | Nakupini     | TOUCK       |                   | 10 |        |            |                         |                       | 10                |             |              |
| Množ.ke z  | pracování:  |              |             |                   | 10 |        |            |                         |                       | 10                |             |              |
| K fakturac | i:          |              |             |                   | 10 |        |            |                         |                       | 10                |             |              |
| Kód sledo  | vání zboží: | SČVŠE        |             |                   |    | Popis: | Sledova    | ání sériových čísel     |                       |                   |             |              |
| Do<br>sér  | Sériové čís | lo Do<br>čís | Číslo šarže | Množství (základ) |    | Mno    | ž.ke<br>vá | K fakturaci<br>(základ) | Vyrovnáno<br>položkou | Datum<br>expirace | Číslo zboží | Kód lokace   |
| Ano        | SČ00001     | Ano          |             | 1                 |    |        | 1          | 1                       | 0                     |                   | BO          | MODRÝ        |
| Ano        | SČ00002     | Ano          |             | 1                 |    |        | 1          | 1                       | 0                     |                   | BO          | MODRÝ        |
| Ano        | SČ00003     | Ano          |             | 1                 |    |        | 1          | 1                       | 0                     |                   | BO          | MODRÝ        |
| Ano        | SČ00004     | Ano          |             | 1                 |    |        | 1          | 1                       | 0                     |                   | BO          | MODRÝ        |
| Ano        | SČ00005     | Ano          |             | 1                 |    |        | 1          | 1                       | 0                     |                   | BO          | MODRÝ        |
| Ano        | SČ00006     | Ano          |             | 1                 |    |        | 1          | 1                       | 0                     |                   | BO          | MODRÝ        |
| Ano        | SČ00007     | Ano          |             | 1                 |    |        | 1          | 1                       | 0                     |                   | BO          | MODRÝ        |
| Ano        | SČ00008     | Ano          |             | 1                 |    |        | 1          | 1                       | 0                     |                   | BO          | MODRÝ        |
| Ano        | SČ00009     | Ano          |             | 1                 |    |        | 1          | 1                       | 0                     |                   | BO          | MODRÝ        |
| Ano        | SČ00010     | Ano          |             | 1                 |    |        | 1          | 1                       | 0                     |                   | BO          | MODRÝ        |

## Po zaúčtování nákupu dostaneme tyto položky

| Položky zł         | ooží 🔹         |                  |                  |                |                                            |       |            |          |                         |                    |
|--------------------|----------------|------------------|------------------|----------------|--------------------------------------------|-------|------------|----------|-------------------------|--------------------|
| Zobrazit výsle     | dky:           |                  |                  |                |                                            |       |            |          |                         |                    |
| 🗙 Kde Čí           | slo zboží      | ▼je B0           |                  |                |                                            |       |            |          |                         |                    |
| 🕂 Přidat filtr     |                |                  |                  |                |                                            |       |            |          |                         |                    |
| Zúčtovací<br>datum | Typ<br>položky | Typ dokladu      | Číslo<br>dokladu | Číslo<br>zboží | <ul> <li>Sériové</li> <li>číslo</li> </ul> | Popis | Kód lokace | Množství | Fakturované<br>množství | Zůstatek<br>(množs |
| 1.5.2017           | Nákup          | Nákupní příjemka | 107073           | B0             | SČ00001                                    |       | MODRÝ      | 1        | 1                       | 1                  |
| 1.5.2017           | Nákup          | Nákupní příjemka | 107073           | B0             | SČ00002                                    |       | MODRÝ      | 1        | 1                       | 1                  |
| 1.5.2017           | Nákup          | Nákupní příjemka | 107073           | B0             | SČ00003                                    |       | MODRÝ      | 1        | 1                       | 1                  |
| 1.5.2017           | Nákup          | Nákupní příjemka | 107073           | B0             | SČ00004                                    |       | MODRÝ      | 1        | 1                       | 1                  |
| 1.5.2017           | Nákup          | Nákupní příjemka | 107073           | BO             | SČ00005                                    |       | MODRÝ      | 1        | 1                       | 1                  |
| 1.5.2017           | Nákup          | Nákupní příjemka | 107073           | B0             | SČ00006                                    |       | MODRÝ      | 1        | 1                       | 1                  |
| 1.5.2017           | Nákup          | Nákupní příjemka | 107073           | BO             | SČ00007                                    |       | MODRÝ      | 1        | 1                       | 1                  |
| 1.5.2017           | Nákup          | Nákupní příjemka | 107073           | BO             | SČ00008                                    |       | MODRÝ      | 1        | 1                       | 1                  |
| 1.5.2017           | Nákup          | Nákupní příjemka | 107073           | B0             | SČ00009                                    |       | MODRÝ      | 1        | 1                       | 1                  |
| 1.5.2017           | Nákup          | Nákupní příjemka | 107073           | B0             | SČ00010                                    |       | MODRÝ      | 1        | 1                       | 1                  |

## Prodej pak probíhá **ručním výběrem**, který zcela anuluje princip vyrovnávaní FIFO.

| Kód sl   | Kód sledování zboží: SČVŠE |           |             |                   |               | Sledová | ní sériových čísel      |                     |                   |             |            |
|----------|----------------------------|-----------|-------------|-------------------|---------------|---------|-------------------------|---------------------|-------------------|-------------|------------|
| De<br>sé | Sériové číslo<br>r         | Do<br>čís | Číslo šarže | Množství (základ) | Mno<br>zpraco | vá      | K fakturaci<br>(základ) | Vyrovnat<br>položko | Datum<br>expirace | Číslo zboží | Kód lokace |
| An       | o SČ00005                  | Ano       |             | 1                 |               | 1       | 1                       | 0                   |                   | BO          | MODRÝ      |
| An       | o SČ00002                  | Ano       |             | 1                 |               | 1       | 1                       | 0                   |                   | BO          | MODRÝ      |
| An       | o SČ00010                  | Ano       |             | 1                 |               | 1       | 1                       | 0                   |                   | B0          | MODRÝ      |